# **NOMBRES DEL UNIVERSO**

### https://www.nombresuniverso.com/

## FLUJO DE TRABAJO. CURSO DE INICIACIÓN A PIXINSIGHT- NEURAL ACTIVITY

#### DESCARGA MÁS GUÍAS Y TUTORIALES DE ASTROFOTOGRAFÍA EN LA WEB NOMBRES DEL UNIVERSO

| Curso de SIRIL (Neural Activity) | https://www.nombresuniverso.com/guia-del-curso-de-siril-de-neural-    |
|----------------------------------|-----------------------------------------------------------------------|
|                                  | activity/                                                             |
| Taller práctico de SIRIL. Rafa   | https://www.nombresuniverso.com/guia-de-procesado-de-siril/           |
| Barberá (AVA)                    |                                                                       |
| Calibrado y apilado de imágenes  | https://www.nombresuniverso.com/guia-de-deepskystacker-alvaro-fornas/ |
| astronómicas DeepSkyStacker por  |                                                                       |
| Álvaro Fornas (AVA)              |                                                                       |
| Curso de NINA (Neural Activity)  | https://www.nombresuniverso.com/flujo-de-trabajo-del-curso-de-ninade- |
|                                  | newral-activity/                                                      |

#### FLUJO DE TRABAJO. CURSO DE INICIACIÓN A PIXINSIGHT- NEURAL ACTIVITY

#### Comandos básicos:

-Ctrl+May+Z: Deshacer en Preview -Ctrl+I: Invertir máscara

Aviso: Los valores son puntos de partida. Cada imagen requerirá unos valores que habrá que experimentar

|    |     | FASE LÍNEAL                        |                                                                   |
|----|-----|------------------------------------|-------------------------------------------------------------------|
| V2 | 01  | Recortar imagen                    | Dynamic Crop                                                      |
|    | 02  | Extracción de gradiente y viñeteos | Elegir entre:                                                     |
|    |     |                                    | -ABE (Automatic Background Estractor)                             |
|    |     |                                    | -Dynamic Background Extraction (manual)                           |
|    | ETE | Si se elige -ABE (Automatic        | -Target image correction>Correction>Subtraction (corregir         |
|    |     | Background Estractor)              | gradientes)                                                       |
|    |     |                                    | -Target image correction>Correction>Division (corregir viñeteos o |
|    |     |                                    | esquinas obscurecidas)                                            |
|    |     | Si se elige -Dynamic Background    | No marcar sobre estrellas                                         |
|    |     | Extraction                         |                                                                   |
|    |     | Si se elige -Dynamic Background    | Tolerance 0.7000                                                  |
|    |     | Extraction (generate)              | -Target image correction>Correction>Subtraction (corregir         |
|    |     |                                    | gradientes)                                                       |
|    |     |                                    | -Target image correction>Correction>Division (corregir viñeteos o |
|    |     |                                    | esquinas obscurecidas)                                            |
|    |     |                                    | Generate                                                          |

|    | 03 | Neutralización de fondo y        | -Script Autocolor o:                                                   |
|----|----|----------------------------------|------------------------------------------------------------------------|
|    |    | calibración de color             | - Background Neutralization (valores de negro)                         |
|    |    |                                  | - Color calibration (valores de blanco)                                |
| V4 | 04 | Deconvolución                    | 01 DimamicPSF en rojo                                                  |
|    |    |                                  | -Seleccionar mínimo 20 estrellas con rango entre 0,2 y 0,8 en la fila  |
|    |    |                                  | A. Las que están por debajo o por encima, se borran.                   |
|    |    |                                  | -Eliminar las de tipo Gausian                                          |
|    |    |                                  | -Icono de la cámara                                                    |
|    |    |                                  | 02 Máscara con histograma muy marcado. (Se aplica la pestaña)          |
|    |    |                                  | 03 Activar Deringing v Local deringing en el panel de deconvolución    |
|    |    |                                  | 03 Crear Local Support (Imagen de soporte local) con Star Mask: (      |
|    |    |                                  | Subir un punto Scale: 6 a 8 v Baiar Small Scale: 0 (Se aplica sobre la |
|    |    |                                  | imagen)                                                                |
|    |    |                                  | 04 En panel de Deconvolución                                           |
|    |    |                                  | Parámetros Algoritm entre 50 v 80                                      |
|    |    |                                  | Global dark: empezar con 0.0500                                        |
|    |    |                                  | Global Bright, empezar con 0.0050                                      |
|    |    |                                  | (Muy baio: 0.0040 y 0.0010. Jesús no hace deconvolución)               |
|    |    |                                  | - Probar en un Preview que incluya el obieto principal y estrellas     |
| V5 | 05 | Reducción de ruido               | 01 Crear máscara                                                       |
|    |    |                                  | -Ctrl+l (invertir imagen)                                              |
|    |    |                                  | -Histograma                                                            |
|    |    |                                  | Aplicar pestaña                                                        |
|    |    |                                  | 02 Panel ATWT                                                          |
|    |    |                                  | En Noise Reduction>Threshold                                           |
|    |    |                                  | -Primera capa (subir Threshold a 3.5)                                  |
|    |    |                                  | -Segunda capa (bajar Threshold a 2)                                    |
|    |    |                                  | -Tercera capa (baiar Threshold a 0.5)                                  |
|    |    |                                  | -Ctrl+May+Z (Deshacer en Preview para comprobar cómo gueda             |
|    | 06 | Estirado con histograma manual   | Histograma                                                             |
|    |    |                                  | -Desactivar el histograma virtual                                      |
|    |    | Estirado con histograma          | Activar STF (Screen Transfer Function)                                 |
|    |    | automático                       | Click AutoStretch (símbolo de radiactividad)                           |
|    |    | FASE NO LINEAL                   |                                                                        |
| V5 | 07 | Eliminación de ruido de color    | SCNR                                                                   |
|    |    | verde                            | -Aplicar tal cual                                                      |
| V6 | 08 | Reducción de ruido               | ACDNR (Adaptative contrast driven noise reduction                      |
|    |    |                                  | 01 Activar preview                                                     |
|    |    |                                  | - Marcar Lighnetss mask y Preview en Lighnetss y en Chrominance        |
|    |    |                                  | En Lighnetss mask aproximadamente                                      |
|    |    |                                  | -Meditones: 0,20                                                       |
|    |    |                                  | -Shadows: 0,14                                                         |
|    |    |                                  | 02 Desactivar preview                                                  |
|    |    |                                  | -StDev (Standar desviation) en Lighnetss (De 1,5 a 2,5) Empezar por    |
|    |    |                                  | 2                                                                      |
|    |    |                                  | -StDev (Standar desviation) en Chrominance (De 6 a 7)                  |
|    |    |                                  | - Amount (cantidad) en Lighnetss (0,9)                                 |
|    |    |                                  | - Amount (cantidad) en Chrominance (1.00)                              |
|    |    |                                  | -Iterations Lighnetss (3)                                              |
|    |    |                                  | -Iterations Chrominance (4)                                            |
| L  |    |                                  | Probar en un preview de la imagen original                             |
|    | 09 | Mejora el contraste en zonas con | HDMRT (High Dinamy Range Multiscale Transform)                         |
| 1  |    | exceso de luminosidad para       | -Jugar con el número: Number of layers (depende del tamaño del         |
| 1  |    | objetos que tengan núcleos muy   | objeto: de 4 a 8)                                                      |
| 1  |    | brillantes                       | -Overdrive (máximo 03, pero dejar el que está por defecto)             |
| 1  |    |                                  | -To ligtness (marcar en imágenes a color)                              |

|    |    |                                         | -Lightness mask (marcar siempre)                                  |
|----|----|-----------------------------------------|-------------------------------------------------------------------|
|    |    |                                         | Probar con preview                                                |
| V7 | 10 | Reparación de estrellas y cambiar       | A) Star Mask                                                      |
|    |    | la forma de las estrellas               | 01Vigilar especialmente las estrellas más grandes)                |
|    |    |                                         | -Scale (puede dejar de lado las estrellas grandes, entonces subir |
|    |    |                                         | hasta máximo 9)                                                   |
|    |    |                                         | -Large scale (Halo alrededor de las estrellas. Cambiar a 1 si     |
|    |    |                                         | necesario)                                                        |
|    |    |                                         | -Contours (Contorno de la estrella. Si necesario)                 |
|    |    |                                         | 02 Vigilar la zona con más densidad de estrellas                  |
|    |    |                                         | -Mask Preprocesing> Meditones subir a 0,5 a 0,85                  |
|    |    |                                         | 03 Aplicar pestaña                                                |
|    |    |                                         | B) Mofological Transformation                                     |
|    |    |                                         | -Structuring element >Size a partir de 15                         |
|    |    |                                         | -Icono circular                                                   |
|    |    |                                         | -Operator>Morphological selection                                 |
|    |    |                                         | Por debajo de 0,5 más erosión                                     |
|    |    |                                         | Por encima de 0,5 más dilatación                                  |
|    |    |                                         | -Cambiar Amount si necesario                                      |
|    |    |                                         | -Aplicar                                                          |
|    |    |                                         | -Cerrar máscara y procesos                                        |
|    | 11 | Nitidez de la imagen                    | 01 Crear una máscara: Range Selection (seleccionar las nebulosas) |
|    |    |                                         | -Real time preview                                                |
|    |    |                                         | -Manejar Lower Limit y Upper Limit                                |
|    |    |                                         | -Subir Smoothness entre 2 y 3 pixeles                             |
|    |    |                                         | -Cerrar ventana y aplicar la pestaña sobre la imagen original     |
|    | 12 | Company si én de potre lla sur a hulans |                                                                   |
| 08 | 12 | Separación de estrellas y nebulosa      | OI Starnet                                                        |
|    |    |                                         | -Starnet> Create Starmask                                         |
|    |    | Contracto en la robuleca                | -Renombrar con nombre Estrellas y Nebulosa y minimizar            |
|    |    | Contraste en la nebulosa                | 02-1 Tratamiento con curvas (forma en S)                          |
|    |    |                                         | -Curvas RGB: maximo 25% de luminosidad bajar (imput) y subir      |
|    |    |                                         | Inspessión de estrelles: ne lleger el 1                           |
|    |    |                                         | Anlicar                                                           |
|    |    | Elegir Saturación do color ontro        | Aplical                                                           |
|    |    | Curvas-Saturación                       | Aplicar                                                           |
|    |    |                                         | Aprical                                                           |
|    | 12 |                                         |                                                                   |
|    | 12 | repetit procesos para quitar prillo     |                                                                   |
|    | 14 | a ias esti elias uz-1 y uz-uz-z         | Divelmeth fundir                                                  |
|    | 14 |                                         |                                                                   |

#### VIEW>TOOLS BARS

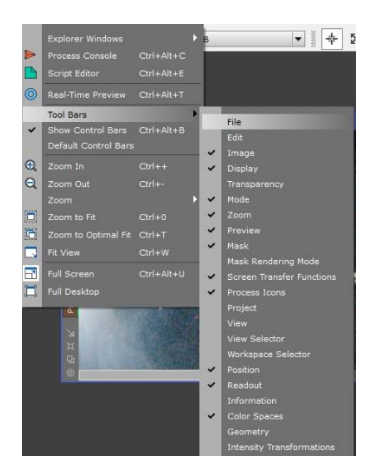